Sur le site du club <u>https://www.leolagrangesixfours.org/la-vie-du-club/adh%C3%A9sion-2022-2023/</u> cliquer sur le lien HELLO ASSO en bleu

## Je clique dessus Une fenêtre s'ouvre

| Adhésion 2022-2023<br>par Club Léolagrange six fours<br>Adhésion valable du 01 septembre 2022 au 31 août 2023 |               |               |
|----------------------------------------------------------------------------------------------------|---------------|---------------|
| 😭 Choix de l'adhésion 🔮 Adhérents                                                                             | 🗄 Coordonnées | Récapitulatif |
| Adhésion obligatoire au club avec ou sans activité sportive                                                   | 15€           | - 1 +         |
| Licence Fédération de randonnée + assurance IRA                                                               | 29€           | - 1 +         |
| CHORALE                                                                                                    | 90€           | - 0 +         |
| GENEALOGIE                                                                                                    | 15€           | - 0 +         |

J'indique sur la ligne de tarification choisie le nombre de participants et je passe à l'étape suivante et je lis attentivement le texte en bas de page sous l'indication « étape suivante »

| Coordonnées              |                                   |
|--------------------------|-----------------------------------|
| Prénom *                 | Nom *                             |
| jean                     | le guen                           |
| jean.leguen3@wanado      | fr                                |
|                          |                                   |
| Envoi du bulletin d'adhé | on Léo lagrange rempli et signé * |
| Envoi du bulletin d'adhé | on Léo lagrange rempli et signé * |
| Envoi du bulletin d'adhé | on Léo lagrange rempli et signé * |
| Envoi du bulletin d'adhé | on Léo lagrange rempli et signé * |

Adhésion obligatoire au club avec ou sans activité sportive

Sur la nouvelle fenêtre j'indique mes coordonnées et j'importe les fichiers demandés de mon disque dur et je passe à l'étape suivante

## Licence Fédération de randonnée + assurance IRA

| Coordonnées                                | Options supplémentaires                 |  |
|--------------------------------------------|-----------------------------------------|--|
| Prénom *                                   | Complément d'assurance pour licence FFR |  |
| jean                                       | IMPN - 12.60 €                          |  |
| Nom *                                      |                                         |  |
| le guen                                    |                                         |  |
| informations complémentaires               |                                         |  |
| Email *                                    |                                         |  |
|                                            |                                         |  |
| Envoi du Certificat médical ou attestation |                                         |  |

Sur la nouvelle fenêtre j'indique mes coordonnées et j'importe les fichiers demandés de mon disque dur et je coche l'option si choisie et je passe à l'étape suivante

| Récapitulatif                                                                                                    |                            |  |  |
|----------------------------------------------------------------------------------------------------|----------------------------|--|--|
| Adhésions et options                                                                                                    |                            |  |  |
| l <b>ean le guen</b><br>Adhésion obligatoire au club avec ou sans activité sportive                                                                   | 15€                        |  |  |
| j <b>ean le guen</b><br>Licence Fédération de randonnée + assurance IRA                                                                               | 29€                        |  |  |
| Total                                                                                                    | 44 €                       |  |  |
| Votre contribution au fonctionnement de HelloAsso<br>Pourquoi ?                                                                                       | Modifier 5.60 €            |  |  |
| J'accepte le document suivant : <u>Bulletin d'adhésion du club a remplir et envoyer en mai</u> l                                                      | a Jean.leguen3@gmail.com * |  |  |
| J'ai compris que HelloAsso est une entreprise sociale et solidaire et confirme vouloir lui apporter un soutien financier en finalisant mon paiement * |                            |  |  |
| J'accepte les <u>Conditions Générales d'Utilisation</u> du service et j'ai lu la <u>charte de confidentialité</u> *                                   |                            |  |  |

Cette page est le récapitulatif, si vous ne souhaitez pas verser de contribution à HELLO ASSO cliquez sur modifier et faites votre choix. Cochez les 3 cases d'acceptation et passez à l'étape suivante. Je bascule sur la fenêtre d'information de la carte bancaire

| Informations sur la transaction                 | Informations de la carte                           |                                                      |  |  |
|-------------------------------------------------|----------------------------------------------------|------------------------------------------------------|--|--|
| LW-HELLOASSO                                    | Veuillez saisir les informations de votre paiement |                                                      |  |  |
| Référence de la transaction :<br>MB479T19201084 | Numéro de carte :                                  | Enregistrer cette carte :<br>Oui ONon                |  |  |
| Identifiant du commerçant :<br>211000031860144  | Date d'expiration :                                | Je choisis un nom pour cette carte :<br>(facultatif) |  |  |
| Paiement unique                                 | Cryptogramme visuel :                              |                                                      |  |  |
| Montant de la transaction ∶<br><b>44,00 €</b>   | 6                                                  |                                                      |  |  |

Normalement votre banque vous enverra un code de sécurité et une fois terminé, vous recevrez un mail de confirmation de la part d'HELLO ASSO avec une attestation de versement. Le club reçoit immédiatement un mail pour signaler un nouveau paiement sur la billetterie